### Archiwum Prac Dyplomowych - Instrukcja dla promotorów prac

### Informacje wstępne

Archiwum Prac Dyplomowych jest jednym z wielu serwisów internetowych współpracujących z Uniwersyteckim Systemem Obsługi Studiów. Aplikacja ta pełni rolę katalogu i repozytorium elektronicznych wersji pisemnych prac dyplomowych powstających na Uczelni. Wraz z każdą pracą przechowywane są powiązane z nią szczegółowe informacje, takie jak: imię i nazwisko autora, promotora pracy (określanego w APD mianem kierującego pracą) i recenzentów, recenzje oraz oceny pracy.

#### Skrócony opis przebiegu elektronicznej archiwizacji pracy dyplomowej

**BIURO OBSŁUGI STUDENTÓW** → wprowadzenie tematu pracy oraz danych promotora do systemu (dane przekazywane są przez opiekunów specjalności / kierowników jednostek na prośbę Pełnomocnika Rektora ds. Studenckich)

**STUDENT**  $\rightarrow$  wprowadzenie w APD informacji związanych z pracą, m. in. streszczenia oraz słów kluczowych

**STUDENT**  $\rightarrow$  umieszczenie w APD pliku z pracą

Plik należy przesłać w formacie pdf

Plik z pracą powinien mieć nazwę:

[kod jednostki]-[rodzaj dyplomu]-[numer albumu studenta]-[rok obrony]; np.

Wydział Inżynierii Środowiska i Energetyki – RIE

RIE-INZ-XXXXXX-2021, gdzie XXXXXX to numer albumu

Nazwę pliku należy wpisać dużymi literami, bez żadnych odstępów ani polskich znaków

**PROMOTOR** → akceptacja danych; wpisanie oceny/recenzji

**PROMOTOR, RECENZENT**  $\rightarrow$  wprowadzenie opinii oraz recenzji poprzez APD

PRACA GOTOWA DO OBRONY

### Logowanie

Serwis Archiwum Prac Dyplomowych, zwany dalej APD, dostępny jest pod adresem: https:// https://apd.polsl.pl/. Logowanie odbywa się poprzez Centralny System Uwierzytelniania Politechniki Śląskiej (klikając w link "Przejdź do Centralnego Systemu Uwierzytelniania" zaznaczony na zrzucie poniżej). Logując się do APD należy wprowadzić login w formie BEZ @polsl.pl; np. jnowak; hasło jest identyczne jak te uprawniające do korzystania z serwisu pocztowego.

| Politechnika Śląska - Centralny Syst | tem Uwierzytelniania                                                                                                    | Nie jesteś zalogowany   💥   zaloguj się                                                                                    |
|--------------------------------------|----------------------------------------------------------------------------------------------------|----------------------------------------------------------------------------------------------------|
|                                      | Archiwum Prac Dyplomowych                                                                                                    |                                                                                                    |
| INFORMACJE KATALOG                   |                                                                                                    |                                                                                                    |
|                                      | Wymagane zalogowanie<br>i<br>Ta strona jest dostępna tylko dla zalogowanych użytko<br>Przejdź do Centralnego Systemu Uwierzyteln | wników.<br>iania →                                                                                                    |
|                                      | Politechnika śląska         ♡ ul. Akademicka 2A, 44-100 Gliwice         ∿ tel: 32 237-10-00         ⊕ www: https://www.polsl.pl/ | Uniwersytecki System Obslugi Studiów<br>Archiwum Prac Dyplomowych<br>I kontakt<br>I APD 6.6.0.0-4 (3d3baa61) :: 2020-12-04 |
|                                      | © Międzyuniwersyteckie Centrum Informatyzacji. Wszystkie                                                                         | prawa zastrzeżone.                                                                                                    |
|                                      | Logowanie<br>Politechnika<br>Sląska                                                                                              | <b>∺K</b> English                                                                                                    |
|                                      | Identyfikator<br>Hasło<br>Zaloguj się<br>Potrzebujesz pomocy?                                                                    |                                                                                                    |

### Poruszanie się po serwisie

Menu nawigacyjne w APD zostało podzielone na dwie części umieszczone na czarnym pasku pod nagłówkiem z logo aplikacji (górne menu) oraz w szarym panelu z lewej strony (lewe menu). Górne menu dzieli aplikację na kilka głównych działów, zaś w lewym menu pojawiają się odnośniki do stron składających się na dany dział. Po zalogowaniu następuje automatyczne przekierowanie na stronę Moje prace i zadania.

Blok Prace dyplomowe zawiera listę wszystkich prac, z którymi związany jest zalogowany użytkownik.

W bloku Zadania pojawiać się natomiast będą informacje o koniecznych do wykonania czynnościach na poszczególnych etapach procesu elektronicznej archiwizacji pracy. Z chwilą pojawienia się nowego zadania do wykonania na adres e-mail użytkownika zostaje automatycznie wysłane powiadomienie o konieczności wykonania zadania (tylko w przypadku, gdy w systemie USOS znajduje się adres poczty elektronicznej)

# Archiwizacja pracy w APD – zadania promotora pracy dyplomowej

# Weryfikacja danych dotyczących pracy

Gdy praca będzie gotowa do akceptacji (tzn. gdy student uzupełni informacje związane z pracą, m.in. streszczenie, słowa kluczowe oraz załączy plik zawierający treść pracy), na stronie domowej promotora pracy zostanie wyświetlona informacja o zadaniu do wykonania.

# Moje prace i zadania

Image: Constraint of the second second secon

Kliknięcie w tytuł pracy spowoduje przeniesienie do strony z jej danymi, tzw. karty pracy. Blok Informacje o pracy zawiera wszystkie informacje dotyczące pracy wprowadzone do APD przez jej autora.

W sekcji Pliki znajduje się odnośnik do pliku z treścią pracy dyplomowej

# Testowa praca Praca inżynierska

ruou inzymerenu

← wróć do poprzedniej strony

# Status pracy

|                                                            |                                                                                                    |                                                                                                    | icja danych                    | 4(5) |
|------------------------------------------------------------|----------------------------------------------------------------------------------------------------|----------------------------------------------------------------------------------------------------|--------------------------------|------|
| nformacje o pracy                                          | Pliki Antyplagiat                                                                                                    | Recenzje                                                                                                    |                                |      |
| Informacje o p                                             | oracy                                                                                                    |                                                                                                    |                                |      |
| -                                                          |                                                                                                    |                                                                                                    |                                |      |
| Z pracą n<br>Zmień sta<br>Język pracy:                     | ie są związane żadne n<br>itus pracy na 'M' i doda<br>Polski [PL]                                                         | iezatwierdzone zest<br>j nowy zestaw, by to                                                                               | tawy załączników.<br>naprawić. |      |
| Z pracą n<br>Zmień sta<br>Język pracy:<br>Tytuł:           | ie są związane żadne n<br>itus pracy na 'M' i doda<br>Polski [PL]<br>Testow<br>Maga ang                                   | iezatwierdzone zest<br>j nowy zestaw, by to<br>va praca                                                                   | tawy załączników.<br>naprawić. |      |
| Z pracą n<br>Zmień sta<br>Język pracy:<br>Tytuł:<br>Autor: | e są związane żadne n<br>itus pracy na 'M' i doda<br>Polski [PL]<br>Testow<br>Student Tes<br>inżynier na p<br>Data egzami | iezatwierdzone zest<br>j nowy zestaw, by to<br>va praca<br>stowyMC<br>orogramie AlRAu-SI7<br><b>inu dyplomowego:</b> brak | tawy załączników.<br>naprawić. |      |

| nonnaoje o pracy                                                         | Anty                        | plagiat   | Recenzje          |                     |               |                |             |                           |
|--------------------------------------------------------------------------|-----------------------------|-----------|-------------------|---------------------|---------------|----------------|-------------|---------------------------|
| Bryginalny plik: INSTR041                                                | (brak opisu)<br>USOSUPJPII. | przypisar | nie_i_edycja_prze | edmiotów.pdf   rodz | aj: Praca   r | ozmiar: 1,9 MB | język: Pols | ski [PL]   dodany 2020-12 |
| 22 12:02 przez Maria Cwyn:<br>Wersja pracy: 1                            | ar                          |           |                   |                     |               |                | [           | Edytuj pliki →            |
| 22 12:02 przez Maria Cwyn<br>Wersja pracy: 1<br>Czy praca ma być dostępi | na w czytelni?              | Nie       |                   |                     |               |                | [           | Edytuj pliki →            |

Po kliknięciu pola "Edytuj pliki" strona przekieruje do widoku :

| Nr | Elementy zestawu                                                                                                    | Zatwierdzony                 |
|----|----------------------------------------------------------------------------------------------------|------------------------------|
| 1  | 😹 <b>Wersja do druku</b>   (brak opisu)<br>oryginalny plik: InstrukcjaZmiana_kodu_etapu.pdf   rodzaj: Praca   rozmiar: 395,1 KB   język: Polski [PL]   dodany 2021-01-12 10:33 przez<br>Student TestowyMC   Edytuj   Usuń   Link jednorazowy | NIE<br>(Usuń zestaw)         |
|    | Otwórz ostatni zestaw do edycji Zatwierdź o<br>Zatwierdź ostatni zestaw i                                                                                                    | statni zestaw<br>utwórz nowy |

Praca zostanie zaakceptowana automatycznie po zatwierdzeniu raportu z JSA:

### Weryfikacja oryginalności pracy

W Politechnice Śląskiej każda pisemna praca dyplomowa, przed akceptacją promotora sprawdzana jest w zewnętrznym systemie antyplagiatowym. Dzieje się to automatycznie (student po wprowadzeniu wszystkich danych wysyła pracę do akceptacji promotora – system w tym momencie automatycznie wysyła pracę do JSA. Promotor po zalogowaniu powinien widzieć pracę do akceptacji z gotowym raportem z JSA.

Sprawdzanie antyplagiatowe z odnośnikiem do raportu APD nie ocenia w automatyczny sposób pracy pod kątem jej oryginalności – jest to kwestia indywidualnej opinii promotora na podstawie lektury raportu z wynikami weryfikacji.

### Akceptacja pracy

Aby zaakceptować pracę/raport z JSA należy wybrać "Zaakceptuj wynik badania"

#### Badanie Jednolitym Systemem Antyplagiatowym Projekt platformy e-learningowej w zakresie automatyki

← wróć do pracy

### Lista zestawów

|   | Ostatni zestaw                                                                                                    |
|---|----------------------------------------------------------------------------------------------------|
| 1 | Projekt-inzynierski Badanie ukończone zlecone 2021-01-11 przez Votencen Katuali zaktuali zowane 2021-01-11 Raport ogólny [pobierz] rozmiar: 206,3 KB   otrzymano 2021-01-11 Raport szczegółowy [pobierz] rozmiar: 1,0 MB   otrzymano 2021-01-11 Aktualizuj dane pracy w raportach |

Pracę można także skierować do poprawy korzystając z opcji PRZEKAŻ DO POPRAWY. Skierowanie pracy do poprawy umożliwia autorowi ponowne uzupełnienie danych pracy oraz załączenie pliku z treścią pracy.

Następnie należy przekazać pracę do wpisania opinii:

| NA SKRÓTY<br>WYSZUKIWANIE<br>→ szybkie                                                                                                    | Projekt platformy<br>Praca inżynierska<br>← wróć do poprzedr | / e-lear           | ningowej    | w zakres                       | ie automatyki                                                  |                                         |
|----------------------------------------------------------------------------------------------------|--------------------------------------------------------------|--------------------|-------------|--------------------------------|----------------------------------------------------------------|-----------------------------------------|
| <ul> <li>→ zaawansowane</li> <li>PRACE</li> <li>→ katalog prac</li> <li>* Projekt<br/>platformy</li> <li>e-learningowej</li> <li>w zakresie<br/>automatyki</li> <li>OSOBY</li> </ul> | Status pracy                                                 | ()<br>Orzekaż do p | юргаму      |                                | Promotor<br>Akceptacja danych                                  | (4)(5)(6)<br>Przekaż do wpisania opinii |
| <ul> <li>→ wyszukiwanie</li> <li>TEMATY</li> <li>→ katalog<br/>tematów</li> <li>→ wyszukiwanie</li> </ul>                                                                            | Informacje o pracy<br>Informacje o                           | Pliki              | Antyplagiat | Recenzje                       |                                                                |                                         |
|                                                                                                    | Język pracy:                                                 |                    | Polski [PL] |                                |                                                                |                                         |
|                                                                                                    | Tytuł:                                                       |                    | Projek      | t platformy e<br>ning platform | learningowej w zakresie autor<br>design for automation problem | natyki<br>ms                            |

Na koncie promotora pracy pojawia się kolejne zadanie – wystawienie recenzji – opinii promotora (UWAGA – SYSTEM USOS DEFINIUJE JAKO RECENZJĘ ZARÓWNO OPINIĘ PRZYGOTOWYWANĄ PRZEZ PROMOTORA, JAK I RECENZJĘ PRZYGOTOWANĄ PRZEZ RECENZENTA).

| Moje prace i zadania                                                                                                    |                                                                  |
|----------------------------------------------------------------------------------------------------|------------------------------------------------------------------|
| Ta strona zawiera podgląd czekających na Ciebie zadań, T<br>egzaminów i propozycji tematów prac dyplomowych. Zada<br>zależności od Twojej roli i rodzaju czynności do wykonania | woich prac, nadchodzących<br>ania i prace pogrupowane są w<br>a. |
|                                                                                                    | Więcej 🗸                                                         |
| 🛽 Moja strona w katalogu                                                                                                    |                                                                  |
| Prace dyplomowe                                                                                                    | Zadania                                                          |
| <b>_</b> ) Recenzent                                                                                                    | 🗒 Wpisz recenzję                                                 |
| Testowa praca<br>Student TestowyMC                                                                                                    | Testowa praca<br>Student TestowyMC                               |
| <u>Pokaż wszystkie</u>                                                                                                    | Pokaż wszystkie                                                  |

Przechodząc na stronę pracy dyplomowej, jedną z zakładek jest zakładka RECENZJE, która zawiera odnośnik do formularza recenzji – opinii promotora. Na stronie pracy należy kliknąć w ikonę recenzji podświetloną na czerwono. Czerwona ikona recenzji oznacza wersję roboczą, którą należy wypełnić. Gdy recenzja zostanie wprowadzona oraz zatwierdzona, jej ikona zmieni kolor na zielony a treść recenzji staje się widoczna dla pozostałych osób związanych z pracą. Wersje robocze innych recenzentów wyświetlane są jako szare ikony. (Zrzut ekranu ponizej)

(W instrukcji promotorem i recenzentem jest jedna osoba więc wyświetlana jest jedna recenzja do edycji.)

## Testowa praca Praca inżynierska

← wróć do poprzedniej strony

### Status pracy

| 1) | -2-3-4            | 5    |                            | _        | <br>Recenzenci<br>Wystawianie | recenzji | ( |
|----|-------------------|------|----------------------------|----------|-------------------------------|----------|---|
| 1  | nformacje o pracy | Plil | ki Antyplagiat             | Recenzje |                               |          |   |
|    | (j)               |      | Student TestowyMC<br>autor |          |                               |          |   |
|    | Małgorzata Opaliń | iska | e                          |          |                               |          |   |

Formularz recenzji składa się z pytań, na które należy udzielić odpowiedzi poprzez wybór ze słownika, można dopisać pisemnie uwagi w polu "Inne uwagi" oraz pytania dotyczącego oceny pracy. Aby przystąpić do uzupełniania recenzji należy wybrać EDYTUJ ODPOWIEDZI.

| Tres | ść recenzji                                                                                                    |
|------|----------------------------------------------------------------------------------------------------|
| •    | Recenzja nie jest jeszcze gotowa do zatwierdzenia:<br>Nie udzielono odpowiedzi na pytania o numerach: 1, 2, 3, 4, 5, 6, 7<br>Nie wybrano oceny              |
| ()   | Skopiuj Edytuj odpowiedzi Wyczyść                                                                                                    |
| 1.   | W jakim stopniu treść projektu inżynierskiego/pracy licencjackiej odpowiada tematowi określonemu w tytule:                                                  |
|      | brak odpowiedzi                                                                                                    |
| 2.   | Ocena układu projektu inżynierskiego/pracy licencjackiej , sposobu podziału treści, kolejności rozdziałów, kompletności<br>dowodów, itp.:                   |
|      | brak odpowiedzi                                                                                                    |
| 3.   | Ocena formalnej strony projektu inżynierskiego/pracy licencjackiej (poprawność języka, opanowanie techniki pisania projektu/pracy, spis rzeczy, odsyłacze): |
|      | brak odpowiedzi                                                                                                    |
| 4    | Zaangażowanie studenta, zdolności manualne, umiejętność współpracy (wypełnia Prowadzący projekt inżynierski/pracę                                           |

Po wprowadzeniu odpowiedzi na wszystkie pytania ujęte w formularzu należy wprowadzone dane zapisać – poprzez wybór opcji ZAPISZ I ZAKOŃCZ EDYCJĘ.

| 6.         | Charakter projektu:                                                                                             |
|------------|----------------------------------------------------------------------------------------------------|
|            | brak odpowiedzi 🗸                                                                                               |
| 7.         | Inne uwagi:                                                                                                    |
|            | Limit 10000, wprowadzono 0 znaków                                                                               |
|            |                                                                                                    |
|            |                                                                                                    |
|            |                                                                                                    |
| 8.         | Ocena pracy                                                                                                    |
|            | - wybierz ocenę - 🗸                                                                                             |
|            | Oblicz średnią Wynik recenzji: –                                                                                |
| <b>(</b> ) | Skopiuj         Zapisz         Ostatni zapis odbył się o: 12:12         Zapisz i zakończ edycję         Wyczyść |

Aby recenzja – opinia promotora została przesłana do systemu USOS oraz pojawiła się do wglądu na koncie autora pracy, jak również pozostałych osób związanych z pracą, należy ją zatwierdzić – poprzez wybór ZATWIERDŹ RECENZJĘ. Należy dokonać oceny pracy oraz zapisać wprowadzone zmiany.

| <b>(</b> ) | Skopiuj Edytuj odpowiedzi                                                                                        | Podgląd PDF Zatwierdź recenzję Wyczyść               |  |  |  |  |  |
|------------|----------------------------------------------------------------------------------------------------|------------------------------------------------------|--|--|--|--|--|
| 1.         | W jakim stopniu treść projektu inżynierskiego/pracy licencjackiej odpowiada tematowi określonemu w tytule:       |                                                      |  |  |  |  |  |
|            | bardzo dobrym                                                                                                    |                                                      |  |  |  |  |  |
| 2.         | 2. Ocena układu projektu inżynierskiego/pracy licencjackiej , sposobu dowodów, itp.:                             | podziału treści, kolejności rozdziałów, kompletności |  |  |  |  |  |
|            | bardzo dobra                                                                                                    |                                                      |  |  |  |  |  |
| 3.         | Ocena formalnej strony projektu inżynierskiego/pracy licencjackiej (<br>projektu/pracy, spis rzeczy, odsyłacze): | poprawność języka, opanowanie techniki pisania       |  |  |  |  |  |
|            | bardzo dobra                                                                                                    |                                                      |  |  |  |  |  |
| 4.         | 4. Zaangażowanie studenta, zdolności manualne, umiejętność współpr<br>licencjacką):                              | acy (wypełnia Prowadzący projekt inżynierski/pracę   |  |  |  |  |  |
|            | dobre                                                                                                    |                                                      |  |  |  |  |  |
| 5.         | 5. Sposób doboru i wykorzystania źródeł:                                                                         |                                                      |  |  |  |  |  |
|            | bardzo dobry                                                                                                    |                                                      |  |  |  |  |  |
| 6.         | 6. Charakter projektu:                                                                                           |                                                      |  |  |  |  |  |
|            | badawczy                                                                                                    |                                                      |  |  |  |  |  |
| 7.         | 7. Inne uwagi:                                                                                                   |                                                      |  |  |  |  |  |
|            | ok                                                                                                    |                                                      |  |  |  |  |  |
|            |                                                                                                    |                                                      |  |  |  |  |  |

Z chwilą zatwierdzenia recenzji pojawia się opcja pobrania wypełnionego arkusza recenzji w formacie PDF.

Wydrukowaną i podpisaną recenzję należy dołączyć do pozostałych dokumentów niezbędnych do obrony poprzez dostarczenie jej do Biura Obsługi Studentów.

Po zatwierdzeniu recenzji przez Promotora i Recenzenta praca automatycznie zmieni status na "Gotowa do obrony".